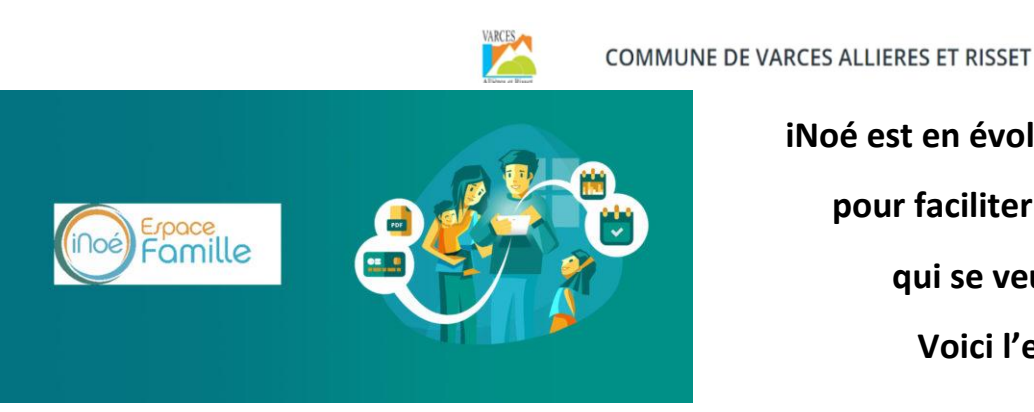

iNoé est en évolution permanente pour faciliter son utilisation, qui se veut intuitive. Voici l'essentiel...

### ACCEDER A L'ESPACE FAMILLE

Il est conseillé d'accéder à l'Espace Famille via Google Chrome et avec un ordinateur, pour une meilleure visibilité et pour éviter d'effectuer des réservations ou des annulations par erreur.

Rendez-vous sur le site varces.fr, cliquer sur le bouton Espace Famille (éviter d'utiliser le lien de votre 1ère connexion)

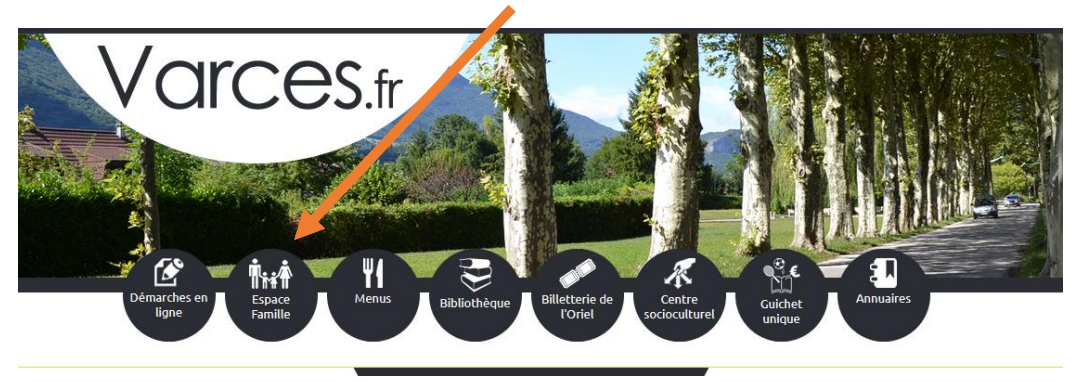

#### **RESERVER OU ANNULER UN ACCUEIL**

Réserver ou annuler un accueil sera possible uniquement si tous les documents obligatoires demandés ont été déposés sur l'Espace Famille et validés par notre service.

#### Important :

Cliquer sur **LEGENDE** pour comprendre tous les symboles d'iNoé.

Cliquer sur 🤨 pour avoir les informations complémentaires de l'activité.

| LÉGENDE                     | 04<br>LUN.                   | 05<br>MAR. | 06<br>Mer. |
|-----------------------------|------------------------------|------------|------------|
| 0                           | MALLERIN CP-CM2 péri+cantine |            |            |
| Acc matin<br>07:30 - 08:10  |                              |            |            |
| Cantine<br>11:30 - 13:30    |                              |            |            |
| LUDO<br>16:30 - 18:30       |                              |            |            |
| Acc 12h15<br>11:30 - 12:15  |                              |            |            |
|                             | MERCREDIS                    |            |            |
| Matin<br>07:30 - 12:00      |                              |            |            |
| Cantine<br>12:00 - 13:30    |                              |            |            |
| Après-midi<br>13:30 - 18:00 |                              |            |            |

**Pour réserver des accueils :** sélectionner les cases souhaitées. Elles deviennent vertes. Enregistrer. Vous pouvez sélectionner plusieurs lignes à la fois (en maintenant la souris appuyée de la première case à la dernière).

- Important :
- Si l'accueil souhaité est complet, contacter le secrétariat : sej@varces.fr
- Vous pouvez sélectionner plusieurs lignes en déplaçant le curseur (doigt ou souris en fonction de votre appareil)

**Pour annuler des accueils :** décocher la case verte. Elle devient blanche. Enregistrer.

Si vous souhaitez contrôler la réussite de votre action : fermer l'application puis ré-accéder à l'Espace Famille.

Important : l'affichage s'adapte à la taille de votre écran au jour, à la semaine ou au mois. Sur un petit écran, vous ne pouvez pas avoir un affichage au mois, voire à la semaine. Vous pouvez aussi avoir une meilleure visibilité avec une rotation de l'écran (format paysage)

# AJOUTER UNE INSCRIPTION

- Sélectionner l'enfant concerné
- Cliquer sur « + inscrire Enfant à une nouvelle activité »
- Sélectionner « Accueil de loisirs » ou « Périscolaire »
- Sélectionner l'accueil souhaité
- Enregistrer (en bas à droite)

Important : les activités des vacances scolaires sont ouvertes environ 1 mois avant la période concernée.
De la maternelle au CM2, les groupes correspondent au niveau scolaire de l'année scolaire en cours et non à l'âge de l'enfant.

# **CONTACTER LE SERVICE ENFANCE & JEUNESSE**

Sélectionner « messagerie » (en haut à droite) Choisir le destinataire « service enfance & jeunesse » (et non le multi-accueil qui est la crèche).

Important : si vous avez des difficultés dans l'utilisation de l'Espace Famille, contactez l'équipe du secrétariat, disponible pour vous accompagner : 04.38.750.850 / <u>sej@varces.fr</u>

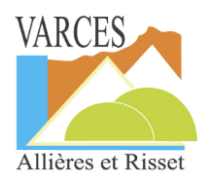

Service Enfance et Jeunesse "L'Arc-en-Ciel" de la Mairie de VARCES ALLIERES ET RISSET 04.38.750.850 / <u>sej@varces.fr</u> / site : varces.fr 32 avenue Joliot Curie / place Lützelsachsen Secrétariat ouvert : du lundi au vendredi / 10h-12h & 13h30-17h30 [fermé le jeudi]